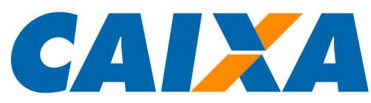

ACOMPANHE SEU FINANCIAMENTO

# CRÉDITO IMOBILIÁRIO CAIXA

Prezado Cliente,

Esta cartilha tem por finalidade orientá-lo sobre a utilização da funcionalidade Acompanhamento da Proposta de Financiamento.

Após a entrega da documentação na CAIXA, você poderá acompanhar a evolução da sua proposta pela Internet, visualizando as principais etapas do seu financiamento, tais como: cadastro dos participantes, análise de crédito, avaliação do imóvel, uso do FGTS, análise documental e data prevista para a assinatura do seu contrato.

Para saber sobre as tarifas vigentes, consulte a Tabela de Tarifas da CAIXA – item Habitação, no endereço: <u>https://www.caixa.gov.br/Downloads/tabelas-tarifas-</u> <u>pessoa-fisica-pessoa-juridica/Tabela de Tarifas Pessoa Fisica.pdf</u>. Os valores cobrados não são passíveis de devolução caso o respectivo serviço tenha sido prestado, mesmo se houver desistência da contratação.

Esperamos que com a disponibilização desse serviço, você fique bem informado e seguro quanto à operação de Concessão de Crédito Imobiliário na CAIXA.

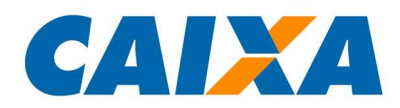

# ÍNDICE

| 1. Acesso à página "Acompanhe sua proposta"                     | .3 |
|-----------------------------------------------------------------|----|
| 2. Como obter o número da proposta de financiamento?            | .4 |
| 3. Quais informações estarão no "Acompanhe sua proposta?"       | .6 |
| 4. Como é a mensagem que a CAIXA vai enviar por e-mail?         | .8 |
| 5. Informações adicionais sobre a sua proposta de financiamento | .9 |

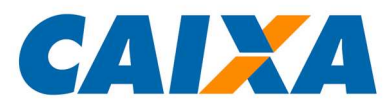

#### 1. Acesso à página "Acompanhe sua proposta"

Para visualizar as informações do seu financiamento é imprescindível que você tenha um e-mail válido cadastrado na CAIXA. Para isso, lembre-se de informá-lo em sua Ficha Cadastro, a ser entregue na Agência ou ao Correspondente CAIXA AQUI responsável pela sua proposta.

O acesso à página para o acompanhamento da proposta de financiamento está disponível no endereço <u>https://habitacao.caixa.gov.br/siopiweb-</u> web/mantemPropostaInternet.do?method=iniciarCasoUso, em "Acompanhe sua proposta".

Ao abrir o link, você será direcionado para a seguinte página:

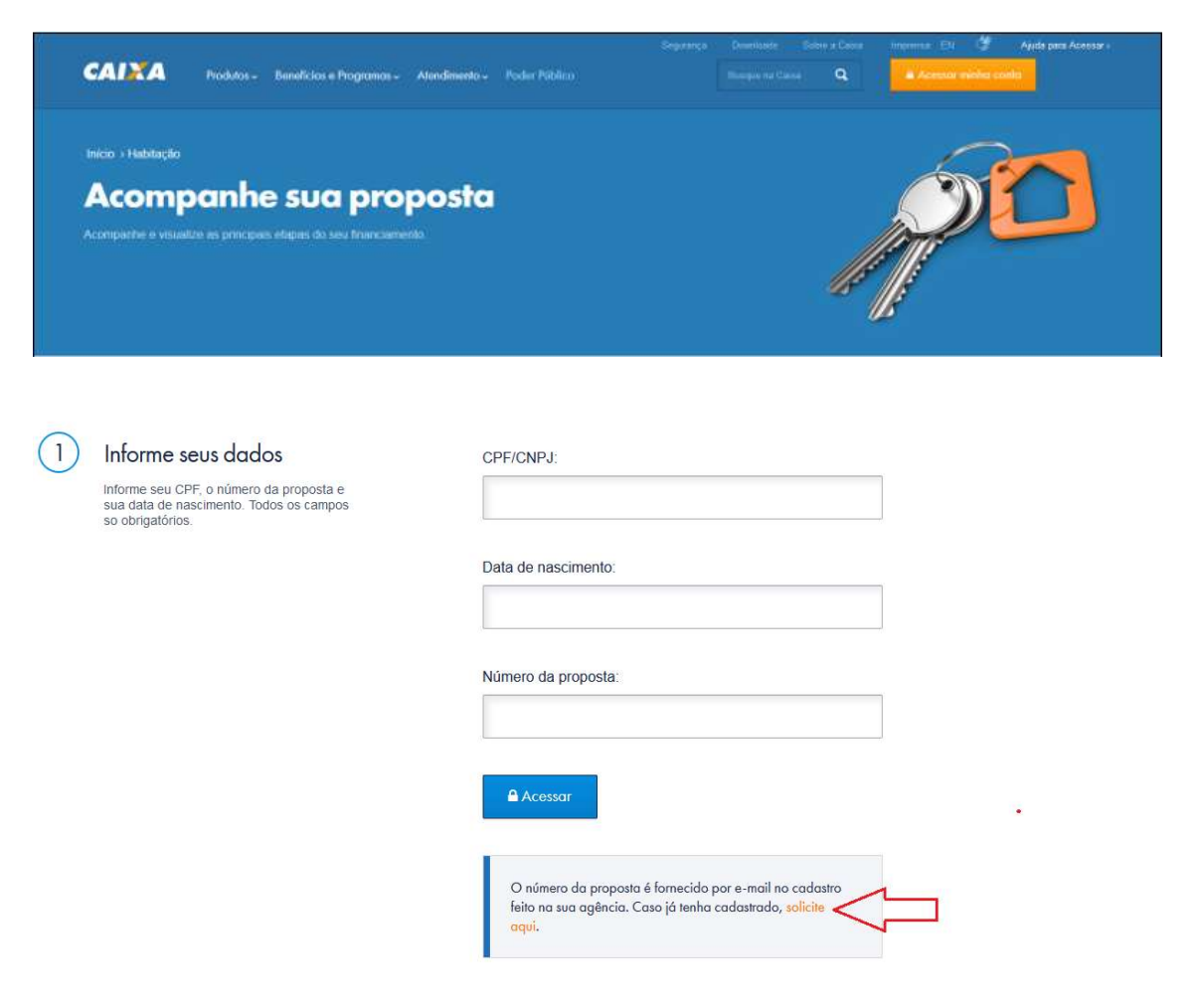

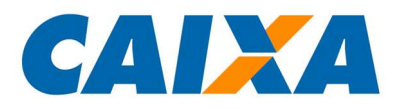

É necessário informar o número de seu CPF, o número da proposta e a data de nascimento.

Ao clicar no botão "Acessar", você será direcionado para a página do acompanhamento, onde constarão todas as informações de sua proposta.

Caso não saiba o número da proposta, clique no link "Solicite aqui", destacado na Figura 1 e siga as orientações descritas no item 2.

### 2. Como obter o número da proposta de financiamento?

Ao clicar no link "Solicite aqui", você será direcionado para uma nova página, onde você deverá informar oo número de seu CPF, a data de nascimento e efetuar o aceite ao Termo de Uso da CAIXA. Preencha as informações e clique no botão "Solicitar".

| Inicio > Habitação<br>Acompanhe sua pro<br>Acompanhe e visualize as principais etapas do seu financia                                                                                                    | oposta<br><sup>mento</sup>                                                                                            |  |
|----------------------------------------------------------------------------------------------------|----------------------------------------------------------------------------------------------------|--|
| Solicite o número da<br>proposta  Ao citar no bolão "Sott tar" você autortar<br>a cava a enviro o número da proposta<br>para o e-mai cadastrato na Agência ou<br>correspondente responsável. Todos os<br>campos so obngatórios. | CPF/CNPJ:<br>Data de nascimento:<br>Li e concordo com o regulamento e o Termo de Uso do<br>site.<br>Ratomar Solicitor |  |

**Atenção:** ao clicar no botão "Solicitar", o sistema vai verificar se o seu e-mail foi cadastrado e se a proposta de financiamento foi criada pela Agência ou pelo Correspondente CAIXA AQUI responsável pela sua proposta.

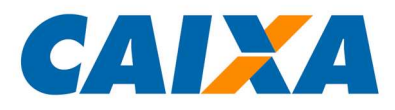

Caso a proposta de financiamento ainda não tenha sido criada, a seguinte mensagem será apresentada:

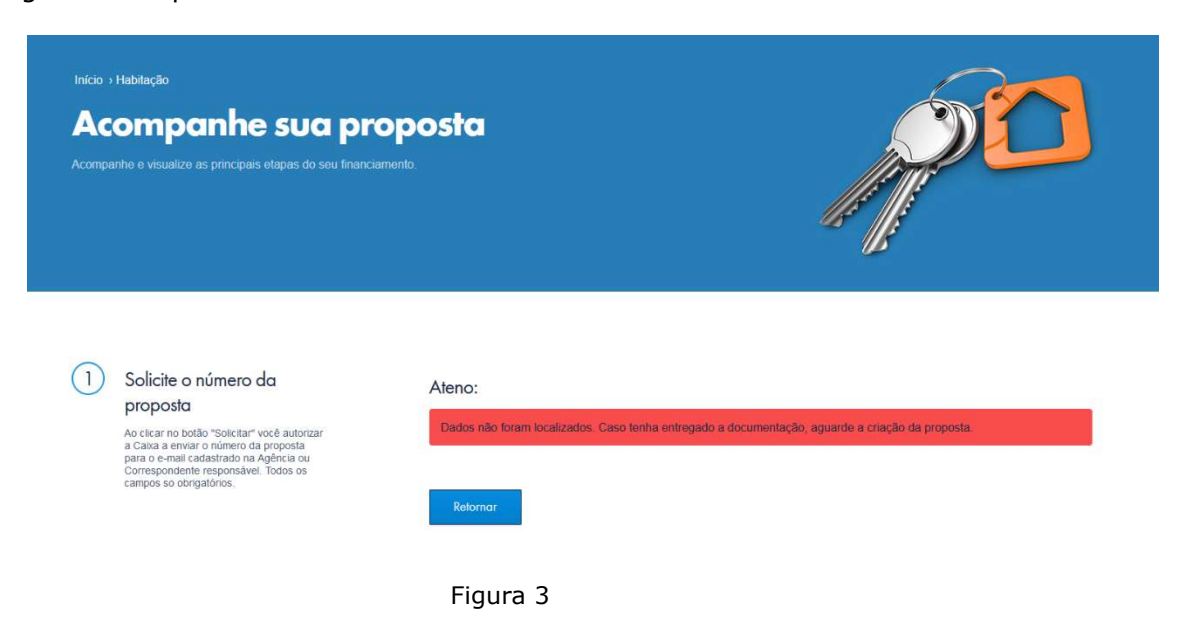

Aguarde a finalização dessa etapa e tente novamente.

Se o seu e-mail ainda não estiver cadastrado no sistema, entre em contato com a Agência ou com o Correspondente CAIXA AQUI responsável pela sua proposta.

## 3. Quais informações estarão no "Acompanhe sua proposta"?

Ao acessar a página "Acompanhe sua proposta", você vai visualizar as principais informações sobre o andamento da operação, conforme a tela abaixo:

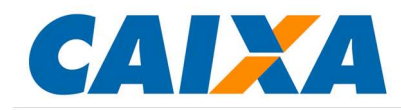

2 Acompanhe sua proposta

| Situação da<br>Proposta   | A sua proposta foi aprovada.                                                                                                    |
|---------------------------|----------------------------------------------------------------------------------------------------|
| Cadastro do<br>comprador  | O cadastro foi concluído.<br>Para consulta à tarifa devida na confecção de cadastro acesse TABELA DE TARIFAS item "Confecção de Cadastro para inicio<br>de relacionameto" em http://www.caixa.gov.br/Downloads/tabelas-tarifas-pessoa-fisica-pessoa-jurídica<br>/Tabela_de_Tarifas_Pessoa_Fisica.pdf |
| Avaliação de<br>Crédito   | A sua avaliação foi finalizada, com validade até 15/09/2021.                                                                                                    |
| Cadastro do<br>vendedor   | O cadastro foi concluído.<br>Para consulta à tarfa devida na confecção de cadastro acesse TABELA DE TARIFAS item "Confecção de Cadastro para inicio<br>de relacionamento" em http://www.caixa.gov.br/Downloads/tabelas-tarifas-pessoa-fisica-pessoa-jurídica<br>/Tabela_de_Tarifas_Pessoa_Fisica.pdf |
| Imóvel                    | A avaliação do imóvel foi concluida. O valor é de R\$ 259.600.00.<br>Avaliação de Bens Recebidos em Garantia - R\$ 750.00                                                                                                    |
| FGTS                      | Esta proposta não utiliza recursos do FGTS.                                                                                                    |
| Análise<br>Documental     | Os documentos foram validados.                                                                                                    |
| Previsão de<br>assinatura | Previsão de assinatura do contrato em 18/05/2021. Lembre-se: todos os seus documentos originais devem ser apresentados n<br>ato da assinatura do contrato.<br>Taxas Previstas na Assinatura do Contrato - R\$ 3.227,90                                                                               |
| Batarana                  |                                                                                                    |

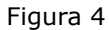

#### **3.1 Situação da Proposta:** exibe a situação geral da proposta.

As informações que podem ser apresentadas são:

- ✓ A sua proposta foi aprovada.
- ✓ A sua proposta está em andamento.
- ✓ Sua proposta está: Ativa/ Contratada/ Cancelada/ Suspensa.
- $\checkmark$  Ops! A sua proposta não pode ser contratada no momento.

**3.2 Cadastro do Comprador:** exibe o resultado do cadastramento dos compradores.

As informações que podem ser apresentadas são:

- ✓ O cadastro foi concluído.
- ✓ O cadastramento de participante está em andamento.

**3.3 Avaliação de Crédito:** exibe o resultado da avaliação de crédito dos compradores.

As informações que podem ser apresentadas são:

✓ A sua avaliação foi finalizada, com validade até dd/mm/aaaa.

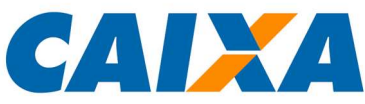

✓ Esse produto não necessita de avaliação de crédito.

 Sua avaliação de crédito venceu em dd/mm/aaaa. Solicite uma nova análise de crédito para dar continuidade à proposta.

**3.4 Cadastro do Vendedor:** exibe o resultado do cadastramento dos vendedores.

As informações que podem ser apresentadas são:

- ✓ O cadastro foi concluído.
- ✓ O cadastramento de participante está em andamento.
- **3.5** Imóvel: exibe o resultado da avaliação do imóvel pela engenharia da CAIXA.As informações que podem ser apresentadas são:
  - ✓ O imóvel do seu financiamento foi cadastrado e avaliado.
  - ✓ A avaliação do imóvel foi concluída. O valor é de R\$ 0,00.
  - ✓ O imóvel do seu financiamento foi cadastrado.
  - Ops! A avaliação de engenharia do imóvel está com prazo vencido.
    Para mais informações, entre em contato com a Agência ou o
    Correspondente CAIXA AQUI responsável pela sua proposta.

\_Em andamento.

- ✓ A avaliação da engenharia solicitada em dd/mm/aaaa está em andamento.
- ✓ Ops! Infelizmente, o imóvel informado não foi aceito como garantia.
  Para mais informações, entre em contato com a Agência ou o
  Correspondente CAIXA AQUI responsável pela sua proposta.

**3.6 FGTS:** exibe o resultado da solicitação dos recursos do FGTS, que serão utilizados como entrada no financiamento.

As informações que podem ser apresentadas são:

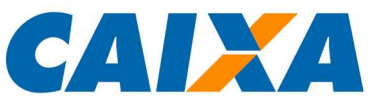

- ✓ O uso do seu FGTS foi aprovado. O valor para utilização é de R\$ 0,00.
- ✓ Essa proposta não utiliza recursos do FGTS.
- ✓ O uso do FGTS para a sua proposta está em avaliação.
- ✓ Ops! Infelizmente, o valor do seu FGTS não foi liberado para o financiamento.

**3.7 Análise Documental:** exibe o resultado da análise documental de acordo com as normas da CAIXA.

As informações que podem ser apresentadas são:

- ✓ Os documentos foram validados.
- ✓ Ops! Os documentos não foram validados. Aguarde o nosso contato.
- **3.8 Previsão de assinatura:** exibe a data prevista para a assinatura do contrato.As informações que podem ser apresentadas são:
  - ✓ Previsão de assinatura do contrato em dd/mm/aaaa. Lembre-se: todos os seus documentos originais devem ser apresentados pessoalmente, no dia da assinatura do contrato.

# 4. Como é a mensagem que a CAIXA envia por e-mail?

Ao dar início à proposta de financiamento, a Caixa envia a seguinte mensagem para o e-mail cadastrado:

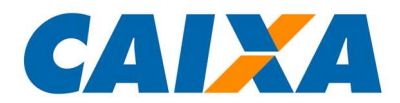

Recuperação de Acesso

Olá JUDSON,

Encontramos a(s) seguinte(s) proposta(s) ativa(s) para você: Número: **0008155600000017** 

Acompanhe todas as etapas do seu financiamento no site da Caixa, opção: Produtos, Para você, Habitação, Acompanhe Sua Proposta.

Para consultar, informe seu CPF/CNPJ, data de nascimento e o número da proposta acima.

Lembre-se: a CAIXA nunca solicita sua Senha Internet e Assinatura Eletrônica numa mesma tela e nem por e-mail.

Atenciosamente

Este é um email automático. Favor não responder. SAC 0800 726 0101 Ouvidoria 08007257474 <u>www.caixa.gov.br</u>

Figura 5

#### 5. Informações adicionais sobre a sua proposta de financiamento

Para obter quaisquer outras informações sobre o andamento de sua proposta de financiamento, entre em contato com a Agência ou o Correspondente CAIXA AQUI responsável pela sua proposta.

Atendimento CAIXA: 0800 104 0 104 Atendimento CAIXA Cidadão: 0800 726 0207 SAC: 0800 726 0101 Ouvidoria: 0800 725 7474

Internet: www.caixa.gov.br